# ΕΦΑΡΜΟΓΗ ΕΠΙΣΤΡΟΦΗΣ ΦΠΑ

Σύμφωνα με την εφαρμογή επιστροφής του Φόρου Προστιθέμενης Αξίας (ΦΠΑ), ο υποκείμενος στο φόρο, μη εγκατεστημένος στο κράτος μέλος επιστροφής μπορεί να απευθύνει ηλεκτρονική αίτηση επιστροφής στο εν λόγω κράτος μέλος υποβάλλοντας την στο κράτος μέλος εγκατάστασής του μέσω της ηλεκτρονικής δικτυακής πύλης <<u>https://www.gsis.gr/vatref/</u>>.

#### Είσοδος στην εφαρμογή

Κατά την είσοδο του χρήστη στην εφαρμογή εμφανίζεται η αρχική οθόνη με την οποία το σύστημα καλωσορίζει τον χρήστη και του ζητά την εισαγωγή των στοιχείων του (username και password). Το username και το password είναι ίδια με αυτά που έχει λάβει κατά την εγγραφή του ως νέος χρήστης στην υπηρεσία του TAXISnet.

| Γενική Γραμματεία Πληροφοριακών Συστημάτων     | ΕΛΛΗΝΙΚΗ ΔΗΜΟΚΡΑΤΙΑ / HELLENIC REPUBLIC              |
|------------------------------------------------|------------------------------------------------------|
| General Secretariat of Information Systems     | Υπουργείο Οικονομικών / Ministry of Finance          |
| http://@N UNE unnpegies                        | YTHPEZIEZ Ø.T.A. /VAT Services                       |
| ΓΓΠΣ - ΚΑΛΩΣ ΗΛΘΑΤΕ ΣΤΙΣ ΗΛΕΚΤΡΟΝΙΚΕΣ ΥΠ       | ΗΡΕΣΙΕΣ Φ.Π.Α./ GSIS - Welcome to VAT Services       |
| ΠΑΡΑΚΑΛΟΥΜΕ ΕΙΣΑΓΕΤΕ ΤΟΥΣ ΚΩΔΙΚ                | ΟΥΣ ΓΙΑ ΤΗΝ ΕΙΣΟΔΟ ΣΑΣ ΣΤΟ ΣΥΣΤΗΜΑ                   |
| Username:<br>Password:                         |                                                      |
| Είσοδος/Enter                                  | Reset                                                |
| Προτείνεται η χρήση της εφαρμογής με MS Intern | st Explorer 7+, ή Firefox 3.5+, ή Google Chrome 3.0+ |
| Best Viewed in MS Internet Explore             | r 7+, Firefox 3.5+, Google Chrome 3.0+               |

Σας ενημερώνουμε ότι δεν επιτρέπεται η ταυτόχρονη χρήση της εφαρμογής από διαφορετικούς browsers ή και από διαφορετικούς υπολογιστές. Σε περίπτωση που κάποιος χρήστης συνδεδεμένος στην εφαρμογή κάνει login και δεύτερη φορά, αποσυνδέεται αυτόματα η πρώτη σύνδεση που είχε δημιουργήσει.

#### Αρχική Σελίδα Εφαρμογής

|                                                                                                    | ΕΛΛΗΝΙΚΗ ΔΗΜΟΚΡΑΤΙΑ ΕΛΛΗΝΙΚΗ ΔΗΜΟΚΡΑΤΙΑ ΥΠΟΥΡΓΕΙΟ ΟΙΚΟΝΟΜΙΑΣ & ΟΙΚΟΝΟΜΙΚΩΝ ΣΥΣΤΗΜΑΤΩΝ |                                |                         |                               |                      |              |            |  |  |
|----------------------------------------------------------------------------------------------------|---------------------------------------------------------------------------------------|--------------------------------|-------------------------|-------------------------------|----------------------|--------------|------------|--|--|
| h                                                                                                    | ttp                                                                                   | // ON LINE UNT                 | eaiec                   |                               |                      | Упурес       | ίες Φ.Π.Α. |  |  |
| USERN                                                                                                    | AME: test13,                                                                          | АΦМ: 099088240, ΕΠΩΝΥΜΙΑ:      | ΠΙΡΙΚΟΣ ΠΙΚΟΣ ΡΠΡΙΚΑΣ   |                               |                      |              |            |  |  |
| Αρ                                                                                                    | χική Σελίδα                                                                           | <u>Οδηγίες Χρήσης</u>          | <u>Συχνές Ερωτήσεις</u> |                               |                      |              | Έξοδος     |  |  |
| Υπηρεσίες Φ.Π.Α.<br>Καλωσήρθατε στις Υπηρεσίες Φ.Π.Α. του Υπουργείου Οικονομικών. Από 1-1-2010 η Οδηγία 79/1072/ΕΟΚ (8η Οδηγία Φ.Π.Α.)<br>καταργείται και αντικαθίσταται από την Οδηγία 2008/9/ΕΚ. Με τη νέα Οδηγία, από 1-1-2010 οι ελληνικές επιχειρήσεις που<br>επιβαρύνθηκαν με Φ.Π.Α. σε άλλο Κράτος-Μέλος θα υποβάλλουν αίτηση επιστροφής του φόρου ηλεκτρονικά, μέσω της<br>δικτυακής πύλης του TAXISNET. Η αίτηση αυτή θα προωθείται ηλεκτρονικά στο Κράτος-Μέλος από το οποίο ζητάτε την<br>επιστροφή. |                                                                                       |                                |                         |                               |                      |              |            |  |  |
|                                                                                                    |                                                                                       |                                | Επιλέξτε Ενέργεια       |                               |                      |              |            |  |  |
| Αίτησ                                                                                                    | η Επιστροφι                                                                           | ής Φ.Π.A.                      |                         | 2009 -                        | Ет                   | τιλογή       |            |  |  |
| Δήλω                                                                                                    | ση Αλλαγής                                                                            | Ποσοστού Pro-Rata              |                         | 2009 🔻                        | Ет                   | τιλογή       |            |  |  |
|                                                                                                    |                                                                                       | Λίστα Απαντητικ                | ών Μηνυμάτων για τις Υπ | ηρεσίες Φ.Π                   | .A.                  |              |            |  |  |
| 5 εγρα<br>1                                                                                                    | φές βρέθηκα                                                                           | αν,παρουσιάζονται και οι 5 εγρ | αφές.                   |                               |                      |              |            |  |  |
| Χώρα                                                                                                    | Ημ/νια<br>Παραλαβής                                                                   | Αριθμός Αιτησης                |                         |                               |                      |              |            |  |  |
| GB                                                                                                    | 2009-01-01                                                                            | EL259861/15-10-2009 13:55:45   | Η Δήλωση Αλλαγής του Ι  | Ποσσοστού Pro I               | Rata Παραλήφ         | θηκε από τι  | η Χώρα     |  |  |
| GB                                                                                                    | 2009-01-01                                                                            |                                | Η Δήλωση Αλλαγής του Ι  | Ποσσοστού Pro I               | Rata Παραλήφ         | θηκε από τ   | η Χώρα     |  |  |
| EL                                                                                                    | 2008-03-05                                                                            | EL259861                       | Η Δήλωση Αλλαγής του Πο | οσσοστού Pro Ra<br>Οικονομικό | ta Δεν Εγκρίθι<br>ον | ηκε από το Ι | (πουργείο  |  |  |
| GB                                                                                                    | 2008-01-05                                                                            | EL259861/24-09-2009 13:43:26   | Η Αίτηση Επιστροφής     | , ΦΠΑ Έγινε Δεκ               | τή από τη Χώ         | ρα Επιστρο   | ρής        |  |  |
| GB                                                                                                    | 2008-01-05                                                                            | EL259861/24-09-2009 13:43:26   | Η Αίτηση Επιστροφής     | , ΦΠΑ Έγινε Δεκ               | τή από τη Χώ         | ρα Επιστρο   | ρής        |  |  |
| 5 εγρα<br>1                                                                                                    | φές βρέθηκα                                                                           | αν,παρουσιάζονται και οι 5 εγρ | αφές.                   |                               |                      |              |            |  |  |

Μετά την είσοδο στην εφαρμογή εμφανίζεται η Αρχική Σελίδα της εφαρμογής από την οποία ο χρήστης μπορεί να επιλέξει αν θέλει να ασχοληθεί με Αιτήσεις Επιστροφής Φ.Π.Α. ή Δηλώσεις Αλλαγής Ποσοστού Pro-Rata κάποιου ημερολογιακού Έτους. Αφού ο χρήστης επιλέξει το έτος για το οποίο θα εργασθεί θα πρέπει να πατήσει το αντίστοιχο κουμπί Επιλογή.

Στο κάτω μέρος της οθόνης εμφανίζονται (αν υπάρχουν) απαντητικά μηνύματα που αφορούν υποβληθείσες Αιτήσεις Επιστροφής Φ.Π.Α. ή Δηλώσεις Αλλαγής Ποσοστού Pro-Rata. Τα απαντητικά μηνύματα μπορούν να προέρχονται από άλλα κράτη μέλη της Ε.Ε. ή από τη Δ/νση Φ.Π.Α. Ο χρήστης μπορεί να δει αναλυτικά τα μηνύματα που αφορούν μια Αίτηση Επιστροφής Φ.Π.Α. ή μια Δήλωση Αλλαγής Ποσοστού Pro-Rata από τη σελίδα της Αίτησης ή της Δήλωσης όπως θα αναλυθεί παρακάτω.

Στο μενού επιλογών ο χρήστης μπορεί να επιλέξει:

- την επιστροφή στην αρχική σελίδα της εφαρμογής Επιστροφής ΦΠΑ, με το δεσμό «Αρχική Σελίδα»,
- τη λήψη υποστηρικτικών αρχείων για τη χρήση της web εφαρμογής, με το δεσμό «Οδηγίες Χρήσης»,
- την ανάγνωση των «Συχνών Ερωτήσεων»,
- την επιλογή της «Γλώσσας» εμφάνισης της εφαρμογής (Ελληνικά ή Αγγλικά),
- την «Έξοδο» του από την εφαρμογή.

## <u>1. Αίτηση Επιστροφής ΦΠΑ</u>

Από την σελίδα της Αίτησης Επιστροφής Φ.Π.Α. μπορεί ο χρήστης είτε να υποβάλει νέα Αίτηση είτε να διαχειριστεί υφιστάμενες Αιτήσεις Επιστροφής Φ.Π.Α.

| Αίτηση Επιστροφής Φ.Π.Α.<br>Παρακάτω μπορείτε να υποβάλετε την Αίτηση Επιστροφής Φ.Π.Α. Η υποβολή μπορεί να γίνει με δύο εναλλακτικούς τρόπους: i)<br>Μέσω συμπλήρωσης φόρμας όπου μπορείτε να δημιουργήσετε μια ομάδα αιτήσεων προς διαφορετικές χώρες της Ε.Ε. με<br>κοινή περίοδο επιστροφής. Για καθε μια από τις χώρες πρέπει να καταχωρήσετε τα στοιχεία των αγορών ή των εισαγωγών<br>που έχετε κάνει, να μεταφορτώσετε το τυχόν αρχείο με τα στοιχεία των τιμολογίων και στη συνέχεια να υποβάλετε την αίτηση.<br>i) Μέσω υποβολής (μεταφόρτωσης) αρχείου zip που περιέχει ένα αρχείο XML με τα στοιχεία των αιτήσεων και τα συνημμένα<br>αρχεία για την αίτηση κάθε χώρας. |                     |                           |               |                           |                |                              |  |  |
|----------------------------------------------------------------------------------------------------|---------------------|---------------------------|---------------|---------------------------|----------------|------------------------------|--|--|
| Υποβολή Αίτηση                                                                                                    | IS                  |                           | Τρόπος ١      | ⁄ποβολής: Φόρμα  ◎  Αρχεί | 0 ©            | Επιλογή                      |  |  |
|                                                                                                    |                     |                           | Υποβληθ       | είσες Αιτήσεις για το Έτο | ς 2009         |                              |  |  |
| Αριθμός<br>Πρωτοκόλλου                                                                                                    | Ημ/νια<br>Υποβολής  | Κατάσταση<br>5 Αίτησης    | ΕΙΔΟΣ         |                           |                |                              |  |  |
| 100209                                                                                                    | 11/01/2010<br>12:57 | Προσωρινά<br>Αποθηκευμένη | APXIKH        | Προβολή / Οριστικοποίηση  |                | Διαγραφή                     |  |  |
| 100206                                                                                                    | 11/01/2010<br>12:39 | Προσωρινά<br>Αποθηκευμένη | APXIKH        | Προβολή / Οριστικοποίηση  |                | Διαγραφή                     |  |  |
| 100100                                                                                                    | 06/01/2010<br>07:53 | Προσωρινά<br>Αποθηκευμένη | APXIKH        | Προβολή / Οριστικοποίηση  |                | Διαγραφή                     |  |  |
| 100124                                                                                                    | 28/12/2009<br>10:56 | Οριστική                  | тропопоінтікн | Προβολή                   | Απόδειξη (PDF) | Παραλαβή ΧΜL Αρχείου Αίτησης |  |  |
| 100107                                                                                                    | 21/12/2009<br>13:20 | Οριστική                  | APXIKH        | Προβολή                   | Απόδειξη (PDF) | Παραλαβή XML Αρχείου Αίτησης |  |  |

Στην εφαρμογή επιστροφής ΦΠΑ ο χρήστης υποβάλει Ομάδες Αιτήσεων Επιστροφής ΦΠΑ. Μια ομάδα μπορεί να περιλαμβάνει πολλές Αιτήσεις Επιστροφής ΦΠΑ προς διαφορετικές χώρες της Ε.Ε. Το μόνο κοινό για όλες αυτές της αιτήσεις του χρήστη είναι το χρονικό διάστημα στο οποίο αναφέρονται οι Επιστροφές ΦΠΑ.

Επίσης επιτρέπεται η υποβολή **τροποποιητικής αίτησης** για μια αίτηση που έχει ήδη υποβληθεί μέσω του συστήματος και περιλαμβάνεται σε μια ομάδα αιτήσεων (**APXIKH** ομάδα αιτήσεων). Σε αυτή την περίπτωση δημιουργείται μια ομάδα αιτήσεων που περιλαμβάνει μόνο μια τροποποιητική αίτηση. Η νέα ομάδα αιτήσεων και η αίτηση που αυτή περιλαμβάνει χαρακτηρίζονται ως **TPOΠΟΠΟΙΗΤΙΚΕΣ**.

Μια ομάδα αιτήσεων η οποία έχει υποβληθεί στο σύστημα, είναι διαθέσιμη για επεξεργασία αλλά δεν έχει προωθηθεί για διεκπεραίωση, χαρακτηρίζεται ως **Προσωρινά Αποθηκευμένη**. Όταν ο χρήστης ολοκληρώσει την επεξεργασία μιας Ομάδας Αιτήσεων και θέλει να προωθήσει τις επιμέρους αιτήσεις της για διεκπεραίωση θα πρέπει να την **Οριστικοποιήσει.** Μόνο μετά την οριστικοποίηση κάποιας ομάδας αιτήσεων θα γίνει προώθηση των επιμέρους αιτήσεων, που αυτή περιέχει, προς τη Δ/νση Φ.Π.Α. για έλεγχο και προώθηση αυτών, προς τα κράτη μέλη επιστροφής Φ.Π.Α.

## 1.Α Υποβολή Νέας Αίτησης Επιστροφής ΦΠΑ

Αν για το έτος αναφοράς που επέλεξε ο χρήστης επιτρέπεται η υποβολή νέας αίτησης επιστροφής ΦΠΑ καλείται να την υποβάλει επιλέγοντας έναν από τους δυο διαθέσιμους τρόπους υποβολής:

 Συμπλήρωσης φόρμας: Δημιουργία μιας ομάδας αιτήσεων μέσω διαδικτυακής φόρμας. Για κάθε μια από τις Αιτήσεις Επιστροφής Φ.Π.Α. θα πρέπει ο χρήστης να καταχωρήσει τα στοιχεία των αγορών/υπηρεσιών ή των εισαγωγών που έχει πραγματοποιήσει, να μεταφορτώσει το τυχόν αρχείο με τα αντίγραφα των τιμολογίων και στη συνέχεια να υποβάλει την αίτηση.  <u>Με υποβολή συμπιεσμένου (zip) αρχείου</u>: ο χρήστης μπορεί να υποβάλει (μεταφορτώσει) αρχείο .zip που περιέχει το αρχείο XML με τα στοιχεία των αιτήσεων και τα συνημμένα αρχεία για την αίτηση κάθε χώρας. Κατά την υποβολή του αρχείου θα ελεγχθεί η ορθότητα των αιτήσεων που περιλαμβάνονται στο συμπιεσμένο αρχείο. Για τη δημιουργία του αρχείου μπορεί να χρησιμοποιηθεί η εφαρμογή που παρέχει δωρεάν η Γ.Γ.Π.Σ. από την ιστοσελίδα <u>http://www.gsis.gr/vatref.html</u>

Αν ο χρήστης επιλέξει την υποβολή δήλωσης με φόρμα τότε θα οδηγηθεί στη Διαχείριση Ομάδας Αιτήσεων.

## 1. Β Διαχείριση Αιτήσεων Επιστροφής ΦΠΑ

Από τη σελίδα Διαχείρισης Αιτήσεων Επιστροφής ΦΠΑ, ο χρήστης βλέπει στην οθόνη τις αποθηκευμένες ομάδες αιτήσεων του Έτους που έχει επιλέξει. Οι αποθηκευμένες ομάδες αιτήσεων παρουσιάζονται με φθίνουσα ημερολογιακή σειρά, βάση της ημερομηνίας υποβολής (ή τελευταίας τροποποίησης για τις μη υποβληθείσες).

Για κάθε αποθηκευμένη ομάδα αιτήσεων παρουσιάζονται :

- ο αριθμός πρωτοκόλλου της ομάδας αιτήσεων,
- η ημερομηνία υποβολής (για μη οριστικές αιτήσεις η ημερομηνία τελευταίας τροποποίησης),
- η κατάσταση της ομάδας αιτήσεων (Προσωρινά Αποθηκευμένη ή Οριστική).
- το Είδος της ομάδας αιτήσεων (Αρχική ή Τροποποιητική).

Ο χρήστης μπορεί να προβάλει, να επεξεργαστεί και να οριστικοποιήσει μια προσωρινά αποθηκευμένη ομάδα αιτήσεων με την επιλογή "Προβολή/Οριστικοποίηση" που θα τον οδηγήσει στη σελίδα Διαχείρισης Ομάδας Αιτήσεων. Ενώ για μια Οριστικοποιημένη Ομάδα αιτήσεων μπορεί προβάλει την οριστική αίτηση, να τυπώσει την Απόδειξη Υποβολής, να «κατεβάσει» στον υπολογιστή του το xml αρχείο της οριστικοποιημένης αίτησής του.

#### <u>Διαχείριση Ομάδας Αιτήσεων</u>

| Αριθμός Ομάδας Αιτήσεων 100343                                                                                                    |                                                                                  |                                                                                                    |  |  |  |  |  |
|----------------------------------------------------------------------------------------------------|----------------------------------------------------------------------------------|----------------------------------------------------------------------------------------------------|--|--|--|--|--|
| ετος που αφορα η αιτηση: zous<br>Από την σελίδα αυτή μπορείτε να υποβάλετε αίτηση επιστροφής ΦΠΑ σε χώρες της Ευρωπαϊκής Ένωσης. Παρακάτω<br>πρέπει να εισάγετε την περίοδο για την οποία αιτείσθε επιστροφή ΦΠΑ. Στη συνέχεια, για κάθε μια χώρα στην οποία<br>υποβάλετε αίτηση θα πρέπει να εισάνετε τα στοιγεία των τιμολονίων |                                                                                  |                                                                                                    |  |  |  |  |  |
|                                                                                                    | Στοιχεία                                                                         | Επιχείρησης                                                                                                    |  |  |  |  |  |
| Επωνυμία / Όνομα<br>Διεύθυνση<br>Μιέστα                                                                                                    | ΦΟΡΟΛΟΓΟΥΜΕ<br>ΧΡΥΣΑΝΘΕΜΩΝ                                                       | ΝΟΣ ΦΟΡΟΛ ΦΟΡ<br>1 12345                                                                                                    |  |  |  |  |  |
| λωμα                                                                                                    | ΕΛΛΑΔΑ                                                                           |                                                                                                    |  |  |  |  |  |
| AQM<br>E mol                                                                                                    | 000000000<br>t@t.ar                                                              |                                                                                                    |  |  |  |  |  |
| L-IIIdii                                                                                                    | ເຜຍ.gr                                                                           |                                                                                                    |  |  |  |  |  |
|                                                                                                    | Περίοδο                                                                          | κς Επιστροφής                                                                                                    |  |  |  |  |  |
|                                                                                                    | Από                                                                              |                                                                                                    |  |  |  |  |  |
|                                                                                                    | Έως                                                                              |                                                                                                    |  |  |  |  |  |
| Δηλώνω υπεύθυνα ότι δεν πραγματοπο<br>εντός του κράτους μέλους επιστροφής. Εξαι<br>καθώς και οι παραδόσεις αγαθών και οι παρ                                                                                                    | ίησα καμία παράδοση αγα<br>ρούνται η παροχή υπηρεσι<br>οοχές υπηρεσιών που ο λήτ | θών και καμία παροχή υπηρεσιών που να θεωρείται ότι πραγματοποιήθηκαν<br>ών μεταφοράς και οι συναφείς με αυτές που απαλλάσσονται του φόρου,<br>ττης αυτών υπέχει την υποχρέωση πληρωμής του φόρου. |  |  |  |  |  |
| Αποθήκευση Ομάδας Αιτήσεων Οριστικοποίηση Ομάδας Αιτήσεων                                                                                                    |                                                                                  |                                                                                                    |  |  |  |  |  |
| Χώρα Επιστροφής                                                                                                    |                                                                                  | Χώρες προς τις οποίες υπάρχει αίτηση                                                                                                    |  |  |  |  |  |
| Austria 👻                                                                                                    |                                                                                  |                                                                                                    |  |  |  |  |  |
| Εισαγωγή                                                                                                    |                                                                                  |                                                                                                    |  |  |  |  |  |

Στη σελίδα αυτή παρουσιάζονται τα στοιχεία του χρήστη: Επωνυμία/Ονομα, Διεύθυνση, Χώρα, ΑΦΜ, καταχωρημένη διεύθυνση ηλεκτρονικού ταχυδρομείου, αυτόματα βάση του username του.

Ο χρήστης θα πρέπει να:

- ορίσει την περίοδο που καλύπτει η αίτηση επιστροφής
- αποδεχτεί την ηλεκτρονική υπεύθυνη δήλωση του χρήστη

Η χρονική περίοδος και η υπεύθυνη δήλωση ισχύουν για όλες τις επιμέρους αιτήσεις που θα καταχωρηθούν.

Με το κουμπί «**Αποθήκευση Ομάδας Αιτήσεων**» αποθηκεύονται όλες οι αλλαγές που έχουν γίνει από το χρήστη.

Με το κουμπί «Οριστικοποίηση Ομάδας Αιτήσεων» γίνεται υποβολή των στοιχείων των αιτήσεων για οριστικοποίηση. Αν βρεθούν λάθη σε μια ή περισσότερες αιτήσεις αυτά θα εμφανισθούν στο χρήστη προς επίλυση. Εάν δε βρεθούν λάθη η ομάδα αιτήσεων οριστικοποιείται και οι επιμέρους αιτήσεις προωθούνται προς διεκπεραίωση. Η οριστικοποίηση είναι μια μη αναστρέψιμη λειτουργία του συστήματος.

Στην ίδια σελίδα και επιλέγοντας την επιθυμητή «Χώρα Επιστροφής» από τη διαθέσιμη λίστα επιλογών και πατώντας το κουμπί «Εισαγωγή», ο χρήστης εισέρχεται στην σελίδα Διαχείρισης Αίτησης.

Αν υπάρχουν ήδη καταχωρημένες Αιτήσεις Επιστροφής προς κάποια κράτη μέλη τότε παρουσιάζονται και οι χώρες αυτές:

| Αριθμός Ομάδας Αιτήσεων 100209<br>Έτος που αφορά η αίτηση: 2009                                                                                                    |                                                        |                                         |                                         |  |  |  |  |  |
|----------------------------------------------------------------------------------------------------|--------------------------------------------------------|-----------------------------------------|-----------------------------------------|--|--|--|--|--|
| Από την σελίδα αυτή μπορείτε να υποβάλετε αίτηση επιστροφής ΦΠΑ σε χώρες της Ευρωπαϊκής Ένωσης. Παρακάτω<br>πρέπει να εισάγετε την περίοδο για την οποία αιτείσθε επιστροφή ΦΠΑ. Στη συνέχεια, για κάθε μια χώρα στην οποία<br>υποβάλετε αίτηση θα πρέπει να εισάγετε τα στοιχεία των τιμολογίων                                                                                             |                                                        |                                         |                                         |  |  |  |  |  |
| Επωνυμία / Όνομα<br>Διεύθυνση<br>Χώρα<br>ΑΦΜ<br>E-mail                                                                                                    | ΦΟΡΟΛΟΓΟ<br>ΧΡΥΣΑΝΘΕΜ<br>ΕΛΛΑΔΑ<br>888888880<br>t@t.gr | ΥΜΕΝΟΣ ΦΟΡΟΛ ΦΟΡ<br>ΙΩΝ 1 12345         |                                         |  |  |  |  |  |
|                                                                                                    | Περί                                                   | οδος Επιστροφής                         |                                         |  |  |  |  |  |
|                                                                                                    | Από                                                    | 02/12/2009                              |                                         |  |  |  |  |  |
|                                                                                                    | Έως                                                    | 25/12/2009                              |                                         |  |  |  |  |  |
| Δηλώνω υπεύθυνα ότι δεν πραγματοποίησα καμία παράδοση αγαθών και καμία παρόχή υπηρεσιών που να θεωρείται ότι πραγματοποιήθηκαν<br>εντός του κράτους μέλους επιστροφής. Εξαιρούνται η παροχή υπηρεσιών μεταφοράς και οι συναφείς με αυτές που απαλλάσσονται του φόρου,<br>καθώς και οι παραδόσεις αγαθών και οι παροχές υπηρεσιών που ο λήπτης αυτών υπέχει την υποχρέωση πληρωμής του φόρου. |                                                        |                                         |                                         |  |  |  |  |  |
| Αποθηκεί                                                                                                    | υση Ομασας Αιτησεω                                     | Οριστικοποιηση Ομασα                    | ας Αιτησεων                             |  |  |  |  |  |
| Χώρα Επιστορφής Χώρες πορς τις οποίες μπάρχει αίτηση                                                                                                    |                                                        |                                         |                                         |  |  |  |  |  |
| Austria 🔹                                                                                                    | <u>AT - Austria</u><br><u>DK - Denmark</u>             | <u>Πορεία Δήλωσης</u><br>Πορεία Δήλωσης | <u>Προβολή σε PDF</u><br>Προβολή σε PDF |  |  |  |  |  |
| Εισαγωγή                                                                                                    |                                                        |                                         |                                         |  |  |  |  |  |

Πατώντας επάνω στο όνομα της χώρας ο χρήστης μεταφέρεται στη σελίδα Διαχείρισης Αίτησης, ενώ επιλέγοντας το δεσμό Προβολή σε PDF μπορεί να δει ή να τυπώσει τα περιεχόμενα της αίτησης προς το αντίστοιχο κράτος μέλος.

#### <u> Διαχείριση Αίτησης</u>

Η οθόνη της Διαχείρισης της Αίτησης προς κάποιο κράτος μέλος αποτελείται από τέσσερις ενότητες:

| Αριθμός Ομάδας Αιτήσεων 100343<br>Αίτηση Επιστροφής Φ.Π.Α Διαχείριση Αίτησης για ΑΤ<br>Περίοδος Επιστροφής: Από 01/01/2009 Έως 20/01/2009<br>Βρίσκεστε στην σελίδα της Αίτησης Επιστροφής ΦΠΑ όπου πρέπει να συμπληρώσετε τα στοιχεία της επιχείρησής σας, τα<br>στοιχεία του αντιπροσώπου σας (εάν υπάρχει) καθώς και τα στοιχεία του τραπεζικού λογαριασμού στον οποίο επιθυμείτε<br>να πιστωθεί το ποσό του οποίου αιτείσθε επιστροφή. Από αυτή τη σελίδα μπορείτε ακόμη να υποβάλετε (με μεταφόρτωση)<br>το αρχείο με τα συνημμένα παραστατικά πρός τη χώρα αυτή. Σε περίπτωση που έχετε περισσότερα του ενός αρχεία,<br>συμπιέστε τα συνημμένα ποροφίας το και μασορτίψατε αμτό το αρχείο |                                                     |  |  |  |  |  |  |
|----------------------------------------------------------------------------------------------------|-----------------------------------------------------|--|--|--|--|--|--|
| <u>Διαχείριση Ομάδας Αιτήσεων</u>                                                                                                    | Έξοδος από ομάδα Αιτήσεων Διαχείριση Αίτησης για ΑΤ |  |  |  |  |  |  |
| Χώρα Επιστροφής: ΑΤ                                                                                                    | Διαγραφή Αίτησης Αποθήκευση Ομάδας Αιτήσεων         |  |  |  |  |  |  |
| Στοιχεία Αντιπροσώπου: + −<br>Δραστηριότητες Επιχείρισης: + <u>Εισαγωγή ΚΑΔ</u> + <u>Εισαγωγή Περιγραφής Δραστηριότητας</u><br>Στοιχεία Δογαριασμού Τραπέζης Επιστροφής ΦΠΑ                                                                                                    |                                                     |  |  |  |  |  |  |
| Κάτοχος Λογαριασμού                                                                                                    | Αιτών 🔘                                             |  |  |  |  |  |  |
| Ονομα Δικαιούχου                                                                                                    |                                                     |  |  |  |  |  |  |
| IBAN Λογαριασμού                                                                                                    |                                                     |  |  |  |  |  |  |
| BIC Λογαριασμού                                                                                                    |                                                     |  |  |  |  |  |  |
| Νόμισμα Λογαριασμού                                                                                                    | Επιλέξτε Νόμισμα 🗸                                  |  |  |  |  |  |  |
| Επιλέξτε το αρχείο με τα συνημμένα<br>έγγραφα από το δίσκο                                                                                                    | Browse_                                             |  |  |  |  |  |  |
| Αποθηκευμένο Αρχείο:                                                                                                    |                                                     |  |  |  |  |  |  |
| Εισαγωγή Νέου Παραστατικού Για:                                                                                                    | Αγαθά/Υπηρεσίες Εισαγωγή Αγαθών                     |  |  |  |  |  |  |
|                                                                                                    |                                                     |  |  |  |  |  |  |
| k                                                                                                    | <b>(αταχωρημένες Αγορές Αγαθών/Υπηρεσιών</b>        |  |  |  |  |  |  |
| Δεν βρέθηκε καμμία εγγραφή                                                                                                    | Καταγγραφιάνες Εισαγγργές Αναθγένι                  |  |  |  |  |  |  |
| Αυταχωρημένες Εισαγωγές Αγάσων                                                                                                    |                                                     |  |  |  |  |  |  |

## 1. Την ενότητα του αντιπροσώπου

Αρχικά σε μια αίτηση δεν υπάρχει δηλωμένος αντιπρόσωπος. Αν ο χρήστης θέλει να εισάγει κάποιον θα πρέπει να επιλέξει το εικονίδιο + που υπάρχει δίπλα από το

λεκτικό «Στοιχεία Αντιπροσώπου». Μετά τη εισαγωγή αντιπροσώπου στην οθόνη προστίθενται τα παρακάτω στοιχεία που αφορούν τον αντιπρόσωπο:

| Στοιχεία Αντιπροσώπου: 🕈 🗧 |               |   |
|----------------------------|---------------|---|
| Επωνυμία / Όνομα           |               |   |
| Χώρα Αντιπροσώπου          | Επιλέξτε Χώρα | • |
| Email                      |               |   |
| Τηλέφωνο 🕈 🗖               |               |   |
| Οδός                       |               |   |
| T.K. (zip code)            |               |   |
| Πόλη                       |               |   |
| Περιοχή - Διαμέρισμα       |               |   |
| Είδος Αναγνωριστικού:      |               |   |
| Ο ΑΦΜ                      |               |   |
| © TIN                      |               |   |
| Άλλο Αναγνωριστικό         |               |   |
| Χωρα Εκδοσης Αναγνωρ/κού   | Επιλέξτε Χώρα | - |

Ο χρήστης οφείλει να εισάγει τα εξής πεδία:

- ο Επωνυμία ή ονοματεπώνυμο αντιπροσώπου.
- ο Χώρα εγκατάστασης αντιπροσώπου.
- ο Email αντιπροσώπου.
- Είδος αναγνωριστικού αντιπροσώπου (ΑΦΜ, ΤΙΝ ή άλλο αναγνωριστικό) και τη χώρα έκδοσής του.
- ο Τη διεύθυνση του αντιπροσώπου

Υποσημείωση: Το αναγνωριστικό ΤΙΝ ισχύει μόνο για την χώρα της Γερμανίας.

Σε περίπτωση που ο χρήστης θέλει να διαγράψει τον αντιπρόσωπο αρκεί να πατήσει το εικονίδιο - που υπάρχει δίπλα από το λεκτικό «Στοιχεία Αντιπροσώπου».

2. Την ενότητα των δραστηριοτήτων της επιχείρησης

Στην ενότητα αυτή θα πρέπει ο χρήστης να περιγράψει τις επιχειρηματικές δραστηριότητες στα πλαίσια των οποίων διενεργήθηκαν οι δαπάνες για τις οποίες ζητάει την επιστροφή του ΦΠΑ.

Οι δραστηριότητες θα περιγραφούν είτε με τη χρήση κωδικών NACE (ΚΑΔ) δευτέρου επιπέδου (τετραψήφιων κωδικών) είτε σε ελεύθερο κείμενο, σε όποια γλώσσα αποδέχεται το κράτος επιστροφής ΦΠΑ, σε περίπτωση που οι κωδικοί NACE δεν καλύπτουν την περιγραφή της δραστηριότητας.

Η καταχώρηση κωδικών NACE (ΚΑΔ) γίνεται με την επιλογή του δεσμού «Εισαγωγή ΚΑΔ ».

| Δραστηριότητες Επιχείρισης: + <u>Εισαγωγή ΚΑΔ</u> |             |  |  |  |  |  |  |
|---------------------------------------------------|-------------|--|--|--|--|--|--|
| КАΔ                                               | Επιλογή ΚΑΔ |  |  |  |  |  |  |

Στη συνέχεια ο χρήστης μπορεί να γράψει στο πλαίσιο τον τετραψήφιο κωδικό ΚΑΔ που επιθυμεί (π.χ. 0127) ή εάν δεν τον γνωρίζει να τον επιλέξει από μια λίστα με τους διαθέσιμους κωδικούς ΚΑΔ από τον δεσμό "Επιλογή ΚΑΔ". Μετά την συμπλήρωση ή την επιλογή του ΚΑΔ θα εμφανιστεί στην αίτηση η περιγραφή του. Αν ο χρήστης επιθυμεί μπορεί να εισάγει και άλλο ΚΑΔ, ή εάν θέλει να διαγράψει κάποιον αρκεί να επιλέξει το εικονίδιο του κάδου ανακύκλωσης δίπλα από τον ΚΑΔ που θέλει να διαγράψει.

Η καταχώριση λεκτικής περιγραφής δραστηριότητας γίνεται με την επιλογή του δεσμού «Εισαγωγή Περιγραφής Δραστηριότητας».

| Δραστηριότητες Επιχείρισης: | Εισαγωγή Περιγραφής Δραστηριότητας |      |  |
|-----------------------------|------------------------------------|------|--|
| Περιγραφή Δραστηριότητας    |                                    | DE 🗸 |  |

Στη συνέχεια ο χρήστης εισάγει την περιγραφή της δραστηριότητας και επιλέγει από μια λίστα επιλογών τη γλώσσα στην οποία είναι γραμμένο το κείμενο. Η λίστα επιλογών περιέχει μόνο τις γλώσσες που αποδέχεται το επιλεγμένο κράτος μέλος. Αν θέλει ο χρήστης μπορεί να προσθέσει και άλλες περιγραφές ή να διαγράψει υφιστάμενες.

## 3. Την ενότητα του Λογαριασμού Τραπέζης

Στην ενότητα αυτή ο χρήστης δηλώνει τα στοιχεία λογαριασμού της τράπεζας του για επιστροφή του ΦΠΑ. Ο χρήστης μπορεί να εισάγει στοιχεία δικού του λογαριασμού τραπέζης ή του λογαριασμού του αντιπροσώπου του αν υπάρχει, δηλώνοντας:

- Ποιος είναι ο δικαιούχος του λογαριασμού (ο αιτών ή ο αντιπρόσωπος εάν υπάρχει)
- ο Το Όνομα δικαιούχου
- ο Το Διεθνή Αριθμό του Τραπεζικού Λογαριασμό (IBAN number)
- ο Το ΒΙC της Τραπέζης
- Το Νόμισμα στο οποίο τηρείται ο λογαριασμός

## 4. Την ενότητα των συνημμένων εγγράφων

Στην ενότητα των συνημμένων εγγράφων ο χρήστης μπορεί εάν θέλει να επισυνάψει ένα αρχείο που θα περιέχει αντίγραφα των παραστατικών που περιλαμβάνονται στην αίτηση επιστροφής. Επιτρέπεται η επισύναψη αρχείων μέχρι 5MByte, τύπου jpeg, tiff, pdf ή συμπιεσμένων αρχείων zip.

Επειδή η εφαρμογή επιτρέπει την επισύναψη μόνο ενός αρχείου προτείνουμε τη χρήση συμπιεσμένων zip αρχείων σε περίπτωση που ο χρήστης θέλει να επισυνάψει περισσότερα του ενός τιμολόγια. Το συμπιεσμένο αρχείο δε θα πρέπει να περιέχει υποκαταλόγους.

Με το κουμπί browse ο χρήστης μπορεί να επιλέξει ένα αρχείο, από τον υπολογιστή του, που επιθυμεί να επισυνάψει στη αίτησή του. Μετά την επιλογή του αρχείου και μετά από επιτυχή αποθήκευση της αίτησης (δηλαδή αποθήκευση που δεν ανίχνευσε λάθη στα πεδία της δήλωσης) το συνημμένο αρχείο θα εμφανιστεί στη σελίδα:

| Αρχείο με συνημμένα έγγραφα |              |   | Browse_ |
|-----------------------------|--------------|---|---------|
|                             | neotaxis.zip | 2 |         |

Αν ο χρήστης επιθυμεί την αντικατάστασή του με άλλο αρκεί να επιλέξει κάποιο άλλο αρχείο και να αποθηκεύσει εκ νέου την αίτηση. Εάν επιθυμεί τη διαγραφή του

συνημμένου χωρίς την επισύναψη νέου αρχείου αρκεί να επιλέξει το εικονίδιο του κάδου ανακύκλωσης δίπλα από το όνομα του αρχείου.

5. Την ενότητα των Παραστατικών Πώλησης Αγαθών/Παροχής Υπηρεσιών

Στην ενότητα αυτή εμφανίζεται η λίστα, σελιδοποιημένη ανά πέντε εγγραφές, με τα ήδη καταχωρημένα παραστατικά. Εάν ο χρήστης πατήσει στο δεσμό «Μετάβαση» μεταφέρεται στη σελίδα Διαχείρισης Παραστατικών.

| Καταγωραμένες Ανορές Αναθών/Υποραμών                                                                                 |                                                  |                                         |                     |                 |  |  |  |  |
|----------------------------------------------------------------------------------------------------|--------------------------------------------------|-----------------------------------------|---------------------|-----------------|--|--|--|--|
|                                                                                                    | T COL                                            | a Xapilitered Alobed Algorith unbeering |                     |                 |  |  |  |  |
| 202 εγραφές βρέθηκαν, παρουσιάζονται οι 1 έως 5.<br>[Αρχική/Προηγ.] 1, <u>2, 3, 4, 5, 6, 7, 8[Επόμενη/Τελευταία]</u> |                                                  |                                         |                     |                 |  |  |  |  |
| Αριθμός Παραστατικού                                                                                                 | Ημερομηνία<br>Παραστατικου                       | Όνομα Προμηθευτή                        | Εκπιπτόμενο<br>Ποσό |                 |  |  |  |  |
| tr4wertwert                                                                                                    | 11/11/2009                                       | ert ertertert                           | 34,00               | <u>Μετάβαση</u> |  |  |  |  |
| hertyer                                                                                                    | 10/11/2009                                       | ertyer ety                              | 5,00                | Μετάβαση        |  |  |  |  |
| tr4wertwert                                                                                                    | 11/11/2009                                       | ert ertertert                           | 34,00               | Μετάβαση        |  |  |  |  |
| tr4wertwert                                                                                                    | 11/11/2009                                       | ert ertertert                           | 34,00               | Μετάβαση        |  |  |  |  |
| tr4wertwert                                                                                                    | 11/11/2009                                       | ert ertertert                           | 34,00               | Μετάβαση        |  |  |  |  |
| 202 εγραφές βρέθηκαν, τ                                                                                              | 202 ενραφές βρέθηκαν, παρουσιάζονται οι 1 έως 5. |                                         |                     |                 |  |  |  |  |

202 εγραφές βρέθηκαν, παρουσιάζονται οι 1 έως 5. [Αρχική/Προηγ.] 1, <u>2, 3, 4, 5, 6, 7, 8[Επόμενη/Τελευταία]</u>

Εάν ο χρήστης επιθυμεί την εισαγωγή νέων παραστατικών τότε θα πρέπει να επιλέξει το κουμπί «Εισαγωγή Νέου Παραστατικού για: Αγαθά/Υπηρεσίες» για να μεταφερθεί στη σελίδα Διαχείρισης Παραστατικών.

6. Την ενότητα των Παραστατικών Εισαγωγών

Στην ενότητα αυτή εμφανίζεται η λίστα με τα ήδη καταχωρημένα παραστατικά εισαγωγών. Εάν ο χρήστης πατήσει στο δεσμό «Μετάβαση» μεταφέρεται στη σελίδα Διαχείρισης Παραστατικών.

Εάν ο χρήστης επιθυμεί την εισαγωγή νέων παραστατικών τότε θα πρέπει να επιλέξει το κουμπί «Εισαγωγή Νέου Παραστατικού για: Εισαγωγή Αγαθών» για να μεταφερθεί στη σελίδα Διαχείρισης Παραστατικών.

## <u>Διαχείριση Παραστατικών</u>

Η σελίδα Διαχείρισης Παραστατικών εμφανίζει τα στοιχεία του Τιμολογίου ή της Εισαγωγής που θέλει να διαχειριστή ο χρήστης. Παρακάτω παρουσιάζεται η σελίδα αυτή για την περίπτωση του Παραστατικού Πώλησης Αγαθών/Παροχής Υπηρεσιών και την περίπτωση του Παραστατικού Εισαγωγών

| Εισαγωγή Νέου Παραστ                                           | ατικού Για: [         | Αγαθά/Υπηρεσί          | ες      | Εισαγωγή 4        | Αγαθών       |                            |                                                                                                    |
|----------------------------------------------------------------|-----------------------|------------------------|---------|-------------------|--------------|----------------------------|----------------------------------------------------------------------------------------------------|
|                                                                |                       |                        | Τιμα    | ολόγιο            |              |                            | Διαγραφή Τιμολογίου                                                                                             |
|                                                                |                       | Στοιχ                  | εία Ι   | Προμηθευτή        |              |                            |                                                                                                    |
| Όνομα Προμηθευτή                                               | ert ertertert         |                        |         |                   |              |                            |                                                                                                    |
| Διεύθυνση                                                      |                       |                        |         |                   |              |                            |                                                                                                    |
| Οδός                                                           | ert                   | _                      |         |                   |              |                            |                                                                                                    |
| T.K. (zip code)                                                | ert                   |                        |         |                   |              |                            |                                                                                                    |
| Πόλη                                                           | erter                 |                        |         |                   |              |                            |                                                                                                    |
| Περιοχή - Διαμέρισμα                                           |                       |                        |         |                   |              |                            |                                                                                                    |
| Χώρα Πιστοποιητικού<br>(ΑΦΜ ή TaxRefNum)<br>Απλά απάδειξη (δεν | Austria               |                        |         |                   |              |                            |                                                                                                    |
| χρειάζεται ΑΦΜ<br>πωλητή) / Τιμολόγιο                          | Απλή Απόδειξη 👻       | [                      |         |                   |              |                            |                                                                                                    |
| АФМ                                                            |                       | ]                      |         |                   |              |                            |                                                                                                    |
|                                                                |                       | Στοι                   | (εία    | Τιμολογίου        |              |                            |                                                                                                    |
| Αριθμός Παραστατικού                                           | tr4wertwert           |                        |         |                   |              |                            |                                                                                                    |
| Ημερ/νια Παραστατικού                                          | 11/11/2009            | ]                      |         |                   |              |                            |                                                                                                    |
|                                                                |                       | Περιγρ                 | αφŕ     | ή Συναλλαγή       | s            |                            |                                                                                                    |
| Φορολ. Ποσό                                                    | 23.00                 |                        |         | EU                | JRO          | -                          |                                                                                                    |
| Ποσό Φ.Π.Α.                                                    | 33.00                 |                        |         | EU                | JRO          | -                          |                                                                                                    |
| Ποσόστο prorata 🔸 🗕                                            | 99.00                 | ]                      |         |                   |              |                            |                                                                                                    |
| Εκπιπτόμενο Ποσό                                               | 34.00                 | ]                      |         | EU                | JRO          | -                          |                                                                                                    |
| Περιγραφή Αγαθών: 🔸<br>Περιγραφή Αγαθού #1                     | [ <u>Διαγραφή #1]</u> |                        |         |                   |              |                            |                                                                                                    |
| Υποκωδικός                                                     | 2 1 Hiring of means   | of transport with a ma | ss are: | ater than 3 500kg | other than m | ▼<br>eans of transport for | paving passengers                                                                                               |
| Ελεύθερη Περιγραφή 🕇                                           | -                     |                        |         |                   |              |                            | have a second second second second second second second second second second second second second second second |
|                                                                |                       |                        | Απο     | θήκευση           |              |                            |                                                                                                    |

Εικόνα 1: Παραστατικό Πώλησης Αγαθών/Παροχής Υπηρεσιών

| Εισαγωγή Νέου Παραστατικού Για:   |                    | Αγαθά/Υπηρεσίες          | Εισαγωγή Αγα            | αθών     |                    |
|-----------------------------------|--------------------|--------------------------|-------------------------|----------|--------------------|
|                                   |                    | Στοιχεία Ε<br>Στοιχεία Γ | Ξισαγωγής<br>Ιρομηθευτή |          | Διαγραφή Εισαγωγής |
| Όνομα Προμηθευτή                  | Yohan Malav        |                          |                         |          |                    |
| Διεύθυνση                         |                    |                          |                         |          |                    |
| Οδός                              |                    |                          |                         |          |                    |
| T.K. (zip code)                   | 56                 |                          |                         |          |                    |
| Πόλη                              | 57uju              |                          |                         |          |                    |
| Περιοχή - Διαμέρισμα              |                    |                          |                         |          |                    |
| Χώρα (Προμηθευτή)                 | ARMENIA            |                          | -                       |          |                    |
|                                   |                    | Παραστατικ               | ό Εισαγωγής             |          |                    |
| Αριθμός Παραστατικού<br>Εισαγωγής | 56                 |                          |                         |          |                    |
| Ημερ/νια Παραστατικού             | 10/11/2009         |                          |                         |          |                    |
|                                   |                    | Περιγραφή                | Συναλλαγής              |          |                    |
| Φορολ. Ποσό                       | 67.00              |                          | EURO                    | -        |                    |
| Ποσό Φ.Π.Α.                       | 77.00              |                          | EURO                    | -        |                    |
| Поσόστο prorata 🔸 =               |                    |                          |                         |          |                    |
| Εκπιπτόμενο Ποσό                  | 777.00             |                          | EURO                    | <b>~</b> |                    |
| Περιγραφή Αγαθών:                 |                    |                          |                         |          |                    |
| Κωδικός                           | 9 - Έξοδας Διασκ   | έδασης, Φιλοξενίας       |                         | -        |                    |
| Υποκωδικός                        | 9.1 Purchase of al | cohol                    |                         | •        |                    |
| Ελεύθερη Περιγραφή 🔸              | -                  |                          |                         |          |                    |
|                                   |                    | Αποθ                     | ήκευση                  |          |                    |

Εικόνα 2: Παραστατικό Εισαγωγών

Τα πεδία που καλείται να συμπληρώσει ο χρήστης είναι τα εξής:

• Ονοματεπώνυμο προμηθευτή

- Πλήρη διεύθυνση προμηθευτή (Οδός, Ταχυδρομικός Κώδικας, Πόλη, Χώρα, Περιοχή/ Διαμέρισμα).
- Χώρα έκδοσης του πιστοποιητικού του Αριθμού Φορολογικού Μητρώου ή του Αριθμού Φορολογικής Εγγραφής του προμηθευτή, με εξαίρεση την <u>περίπτωση εισαγωγής</u>.
- Απλή απόδειξη ή τιμολόγιο το οποίο έχει εκδώσει ο προμηθευτής.
- Αριθμό Μητρώου Φόρου (ΑΦΜ) ή αριθμό φορολογικής εγγραφής του προμηθευτή (ΤΙΝ) μόνο για την περίπτωση της Γερμανίας. Η συντακτική ορθότητα του αριθμού θα ελεγχθεί μόνο στην περίπτωση του Τιμολογίου (και όχι της απλής απόδειξης)
- Αριθμό παραστατικού.
- Ημερομηνία έκδοσης του παραστατικού.
- Τη βάση επιβολής του φόρου και το ποσό του φόρου προστιθέμενης αξίας, εκφραζόμενα στο νόμισμα του κράτους μέλους επιστροφής.
- Το ποσό του φόρου προστιθέμενης αξίας που εκπίπτει, εκφρασμένο στο νόμισμα του κράτους μέλους επιστροφής.
- Εφόσον απαιτείται, την αναλογία έκπτωσης (prorata), εκφραζόμενη σε ποσοστό επί τις εκατό.
- Τη φύση των αποκτηθέντων αγαθών και υπηρεσιών, περιγραφόμενη σύμφωνα με τους κωδικούς του άρθρου 9, Οδηγία 2008/9/ΕΚ του Συμβουλίου. Σε περίπτωση που χρησιμοποιείται ο κωδικός «10-Άλλα έξοδα», ο χρήστης υποχρεούται να δηλώσει το είδος των παραδοθέντων αγαθών ή των υπηρεσιών που παρασχέθηκαν.

Πατώντας «Αποθήκευση» τα στοιχεία των πεδίων του παραστατικού καταχωρούνται και ο χρήστης έχει την επιλογή να εισάγει νέο παραστατικό ή να διαγράψει το ήδη υπάρχον.

## <u>Οριστικοποίηση Ομάδας Αιτήσεων</u>

Έχοντας ολοκληρώσει ο χρήστης την διαδικασία αίτησης για επιστροφή ΦΠΑ και έχοντας αποθηκεύσει την αίτηση, μπορεί να επιστρέψει στην σελίδα «Διαχείρισης Ομάδας Αιτήσεων» και να οριστικοποιήσει τις αιτήσεις του, επιλέγοντας «Οριστικοποίηση Ομάδας Αιτήσεων».

Μετά την οριστικοποίηση η σελίδα Διαχείρισης Ομάδας Αιτήσεων δε δίνει πια στο χρήστη τη δυνατότητα να κάνει αλλαγές στη αίτησή του. Μπορεί όμως ο χρήστης να δει την πορεία της αίτησης, να την προβάλει σε PDF μορφή και εάν θέλει να εισάγει δημιουργήσει μια νέα τροποποιητική αίτηση.

|                                                             | Αριθμός Ομάδας Αιτήσεων 261724                                                             |                                                                               |                                                                                     |  |  |
|-------------------------------------------------------------|--------------------------------------------------------------------------------------------|-------------------------------------------------------------------------------|-------------------------------------------------------------------------------------|--|--|
| Από την σελίδα αυ<br>πρέπει να εισάγετε<br>υποβάλετε αίτηση | τή μπορείτε να υποβάλετε αί<br>την περίοδο για την οποία α<br>θα πρέπει να εισάγετε τα στα | ίτηση επιστροφής ΦΠΑ σε<br>αιτείσθε επιστροφή ΦΠΑ. Σ<br>οιχεία των τιμολογίων | χώρες της Ευρωπαϊκής Ένωσης. Παρακάτω<br>Στη συνέχεια, για κάθε μια χώρα στην οποία |  |  |
|                                                             |                                                                                            | Στοιχεία Επιχείρησης                                                          |                                                                                     |  |  |
| Επωνυμία / Όνομα                                            | Επωνυμία / Όνομα ΠΙΡΙΚΟΣ ΠΙΚΟΣ ΡΠΡΙΚΑΣ                                                     |                                                                               |                                                                                     |  |  |
| Διεύθυνση                                                   | PIPIKAPOY 23 44445                                                                         |                                                                               |                                                                                     |  |  |
| Χώρα                                                        | ΕΛΛΑΔΑ                                                                                     |                                                                               |                                                                                     |  |  |
| АФМ                                                         | O99088240                                                                                  |                                                                               |                                                                                     |  |  |
| E-mail taxisnet@taxisnet.gr                                 |                                                                                            |                                                                               |                                                                                     |  |  |
| Περίοδος Επιστροφής                                         |                                                                                            |                                                                               |                                                                                     |  |  |
| Από 10/11/2009                                              |                                                                                            |                                                                               |                                                                                     |  |  |
| Έως 18/11/2009                                              |                                                                                            |                                                                               |                                                                                     |  |  |
|                                                             | Χώ                                                                                         | ρες προς τις οποίες υπάρχε                                                    | α αίτηση                                                                            |  |  |
| AT - Austria:                                               | <u>Πορεία Δήλωσης</u>                                                                      | <u>Προβολή σε PDF</u>                                                         | Εισαγωγή Τροποποιητικής                                                             |  |  |
| BE - Belgium:                                               | <u>Πορεία Δήλωσης</u>                                                                      | <u>Προβολή σε PDF</u>                                                         | <u>Εισαγωγή Τροποποιητικής</u>                                                      |  |  |
| CY - Cyprus:                                                | <u>Πορεία Δήλωσης</u>                                                                      | <u>Προβολή σε PDF</u>                                                         | <u>Εισαγωγή Τροποποιητικής</u>                                                      |  |  |

Με την επιλογή της εισαγωγής τροποποιητικής αίτησης μια νέα ομάδα αιτήσεων δημιουργείται που περιέχει μόνο μια αίτηση επιστροφής ΦΠΑ προς τη χώρα προς την οποία δημιουργείται η τροποποιητική. Μετά τη δημιουργία της τροποιητικής αίτησης ο χρήστης μεταφέρεται στην σελίδα Διαχείρισης Ομάδας Αιτήσεων της νέας ομάδας αιτήσεων.

#### Διαγείριση Ομάδας Αιτήσεων για Τροποποιητικές Αιτήσεις

| Αριθμός Ο                                                                                                    | Ομάδας Αιτήσεων 261311                                    |  |  |  |
|----------------------------------------------------------------------------------------------------|-----------------------------------------------------------|--|--|--|
| Από την σελίδα αυτή μπορείτε να υποβάλετε αίτηση ετ                                                                                                    | τιστροφής ΦΠΑ σε χώρες της Ευρωπαϊκής Ένωσης. Παρακάτω    |  |  |  |
| πρέπει να εισάγετε την περίοδο για την οποία αιτείσθε                                                                                                    | επιστροφή ΦΠΑ. Στη συνέχεια, για κάθε μια χώρα στην οποία |  |  |  |
| υποβάλετε αίτηση θα πρέπει να εισάγετε τα στοιχεία το                                                                                                    | ων τιμολογίων                                             |  |  |  |
| Στι                                                                                                    | οιχεία Επιχείρησης                                        |  |  |  |
| Επωνυμία / Όνομα                                                                                                    | ωνυμία / Όνομα ΠΙΡΙΚΟΣ ΠΙΚΟΣ ΡΠΡΙΚΑΣ                      |  |  |  |
| Διεύθυνση                                                                                                    | PIPIKAPOY 23 44445                                        |  |  |  |
| Χώρα                                                                                                    | ΕΛΛΑΔΑ                                                    |  |  |  |
| АФМ                                                                                                    | O99088240                                                 |  |  |  |
| E-mail taxisnet@taxisnet.gr                                                                                                    |                                                           |  |  |  |
| Περίοδος Επιστροφής                                                                                                    |                                                           |  |  |  |
| Από 01/09/2008                                                                                                    |                                                           |  |  |  |
| Έως 16/12/2008                                                                                                    |                                                           |  |  |  |
| Δηλώνω υπεύθυνα ότι δεν πραγματοποίησα καμία παράδοση αγαθών και καμία παροχή υπηρεσιών που να θεωρείται ότι πραγματοποιήθηκαν εντός του κράτους μέλους επιστροφής. Εξαιρούνται η παροχή υπηρεσιών μεταφοράς και οι συναφείς με αυτές που απαλλάσσονται του φόρου, καθώς και οι παραδόσεις αγαθών και οι παροχές υπηρεσιών που ο λήπτης αυτών υπέχει την υποχρέωση πληρωμής του φόρου. |                                                           |  |  |  |
| Αποθήκευση Ομάδας Αιτήσεων Οριστικοποίηση Ομάδας Αιτήσεων                                                                                                    |                                                           |  |  |  |
| Χώρες προ                                                                                                    | ς τις οποίες υπάρχει αίτηση                               |  |  |  |
| <u>GB - United Kingdom</u> <u>Πορεία Δήλωσης</u>                                                                                                    | <u>Προβολή σε PDF</u> <u>Αίτηση που τροποποιεί</u>        |  |  |  |

Κατά τη διαχείριση της ομάδας αιτήσεων που περιλαμβάνει τροποποιητική αίτηση προς κάποια χώρα, δεν έχει ο χρήστης την επιλογή να προσθέσει άλλη χώρα στην ομάδα αιτήσεων.

## <u>Πορεία και Προβολή Αίτησης σε PDF</u>

Μετά την οριστικοποίηση μιας αίτησης, ο χρήστης μπορεί να ενημερώνεται για την πορεία της, μέσω της επιλογής «Πορεία Αίτησης» στη σελίδα «Διαχείρισης Ομάδας Αιτήσεων». Επίσης μπορεί να δει στην οθόνη του ή και να τυπώσει, εάν το επιθυμεί, την οριστικοποιημένη αίτηση επιστροφής ΦΠΑ με την επιλογή «Προβολή σε PDF»,.

| Αριθμός Ομάδας Αιτήσεων 259453                                                                           |                                                                                                    |  |  |  |
|----------------------------------------------------------------------------------------------------|----------------------------------------------------------------------------------------------------|--|--|--|
| Από την σελίδα αυτή μπορείτε να υποβάλετε αίτηση επιστροφής ΦΠΑ σε χώρες της Ευρωπαϊκής Ένωσης. Παρακάτω |                                                                                                    |  |  |  |
| πρέπει να εισάγετε την περ                                                                               | πρέπει να εισάγετε την περίοδο για την οποία αιτείσθε επιστροφή ΦΠΑ. Στη συνέχεια, για κάθε μια χώρα στην οποία |  |  |  |
| υποβάλετε αίτηση θα πρέπ                                                                                 | να εισάγετε τα στοιχεία των τιμολογίων                                                                          |  |  |  |
| Στοιχεία Επιχείρησης                                                                                     |                                                                                                    |  |  |  |
| Επωνυμία / Όνομα                                                                                         | ΠΙΡΙΚΟΣ ΠΙΚΟΣ ΡΠΡΙΚΑΣ                                                                                           |  |  |  |
| Διεύθυνση                                                                                                | PIPIKAPOY 23 44445                                                                                              |  |  |  |
| Χώρα                                                                                                    | ΕΛΛΑΔΑ                                                                                                    |  |  |  |
| АФМ                                                                                                    | 09908240                                                                                                    |  |  |  |
| E-mail                                                                                                   | taxisnet@taxisnet.gr                                                                                            |  |  |  |
| Περίοδος Επιστροφής                                                                                      |                                                                                                    |  |  |  |
| Από 01/09/2008                                                                                           |                                                                                                    |  |  |  |
| Έως 16/12/2008                                                                                           |                                                                                                    |  |  |  |
| Χώρες προς τις οποίες υπάρχει αίτηση                                                                     |                                                                                                    |  |  |  |
| GB - United Kingdom:                                                                                     | <u>Πορεία Δήλωσης Προβολή σε PDF</u> <u>Αίτηση από την οποία τροποποιείται</u>                                  |  |  |  |

Πατώντας «Πορεία Αίτησης», ο χρήστης μπορεί να παρακολουθήσει την πορεία για μιας αίτησης επιστροφής ΦΠΑ που έχει οριστικοποιηθεί. Μια αίτηση θα πρέπει α) να παραληφθεί από το Υπουργείο Οικονομικών, β) να ελεγχθεί και να εγκριθεί από αυτό ώστε να προωθεί στο κράτος μέλος επιστροφής του ΦΠΑ, γ) να παραληφθεί από το κράτος μέλος και δ) τέλος να ληφθεί η απόφαση έγκρισης ή απόρριψης ή μερικής απόρριψης από το κράτος μέλος επιστροφής ΦΠΑ. Σε κάθε ένα από αυτά τα στάδια παράγονται μηνύματα τα οποία προωθούνται στον αιτούντα με τα μέσα που καθορίζονται στη σχετική Ευρωπαϊκή Οδηγία (ηλεκτρονικό ταχυδρομείο και προαιρετικά τα portal επιστροφής ΦΠΑ).

Από την οθόνη της «Πορείας Αίτησης» ο χρήστης βλέπει για κάθε αίτηση τη χώρα για την οποία αιτείται επιστροφή ΦΠΑ, την ημερομηνία καθώς και τα αντίστοιχα μηνύματα σχετικά με την πορεία της αίτησης. Επιλέγοντας «Προβολή Μηνύματος» εμφανίζεται μια καρτέλα με τα στοιχεία του επιτηδευματία και της αίτησης καθώς και η επιλογή «Αποθήκευση Μηνύματος σε μορφή zip». Με την επιλογή «Επιστροφή στην Λίστα των Μηνυμάτων» ο χρήστης μπορεί να επανέλθει στην αρχική σελίδα όπου βρίσκονται αποθηκευμένες όλες οι αιτήσεις του και η πορεία της κάθε μιας αντίστοιχα.

| Αίτηση Επιστροφής Φ.Π.Α Χώρα Επιστροφής United Kingdom (GB)                                  |                      |                                                                                         |                                          |                          |  |
|----------------------------------------------------------------------------------------------|----------------------|-----------------------------------------------------------------------------------------|------------------------------------------|--------------------------|--|
| Από την σελίδα αυτή μπορείτε να δείτε τα απαντητικά μηνύματα της αίτησης που έχετε υποβάλλει |                      |                                                                                         |                                          |                          |  |
|                                                                                              | Στοιχεία Επιχείρησης |                                                                                         |                                          |                          |  |
| Επωνυμία / Όνομα                                                                             |                      |                                                                                         | ΠΙΡΙΚΟΣ ΠΙΚΟΣ ΡΠΡΙΚΑΣ                    |                          |  |
| Διεύθυνση                                                                                    |                      |                                                                                         | PIPIKAPOY 23 44445                       |                          |  |
| Χώρα                                                                                         |                      |                                                                                         | EL                                       |                          |  |
| АФМ                                                                                          |                      |                                                                                         | 099088240                                |                          |  |
| Χώρα Επιστροφής                                                                              |                      |                                                                                         | United Kingdom (GB)                      |                          |  |
| Χώρα                                                                                         | Ημερομηνία           |                                                                                         | Μήνυμα                                   |                          |  |
| GB                                                                                           | 01-01-2009           | Η Δήλωση Αλλαγής τ<br>Χώρα                                                              | ου Ποσσοστού Pro Rata Παραλήφθηκε από τη | <u>Προβολή Μηνύματος</u> |  |
| GB                                                                                           | 01-01-2009           | Η Δήλωση Αλλαγής του Ποσσοστού Pro Rata Παραλήφθηκε από τη<br>Χώρα                      |                                          |                          |  |
| GB                                                                                           | 05-01-2008           | Η Αίτηση Επιστροφής                                                                     | Προβολή Μηνύματος                        |                          |  |
| GB                                                                                           | 05-01-2008           | Η Αίτηση Επιστροφής ΦΠΑ Έγινε Δεκτή από τη Χώρα Επιστροφής <u>Προβολή Μηνύματος</u>     |                                          |                          |  |
| EL                                                                                           | 05-03-2008           | 8 Η Δήλωση Αλλαγής του Ποσσοστού Pro Rata Δεν Εγκρίθηκε από το<br>Υπουργείο Οικονομικών |                                          |                          |  |

| Αίτηση Επιστροφής Φ                          | .Π.Α Χώρ     | ρα Επιστροφής United Kingdom (GB)   |  |
|----------------------------------------------|--------------|-------------------------------------|--|
|                                              | Στοιχεία     | Επιχείρησης                         |  |
| Επωνυμία / Όνομα ΠΙΡΙΚΟΣ Γ                   |              | ΠΙΚΟΣ ΡΠΡΙΚΑΣ                       |  |
| Διεύθυνση ΡΙΡΙΚΑΡΟ                           |              | Y 23 44445                          |  |
| Χώρα EL                                      |              |                                     |  |
| АФМ 0990882                                  |              | 40                                  |  |
| Χώρα Επιστροφής United King                  |              | gdom (GB)                           |  |
| Η αίτηση με αριθμό EL259861 της 24-09-2009 1 | 13:43:26, έγ | ινε πλήρως αποδεκτή από τη χώρα GB. |  |
| Μήνυμα (Α                                    | ποθήκευση    | Μηνύματος σε μορφή zip)             |  |
| Αριθμός Άιτησης/Ημερομηνία                   |              | EL259861/24-09-2009 13:43:26        |  |
| Χώρα                                         |              | United Kingdom (GB)                 |  |
| Ημερομηνία                                   |              | 05-01-2008 15:40:00                 |  |
| Απόφαση                                      |              | Accepted                            |  |
| Πλ                                           | ηροφορίες Ι  | Επιστροφής ΦΠΑ                      |  |
| Αιτούμενο Ποσό                               |              | 9393.04 EUR                         |  |
| Εγκεκριμένο Ποσό                             |              | 9393.04 EUR                         |  |
|                                              | Πληροφορ     | ίες Πίστωσης                        |  |
| Οφειλόμενο Πόσό                              |              | 9393.04 EUR                         |  |
| I                                            | Ιληροφορίε   | ς Λογαριασμού                       |  |
| Όνομα Δικαιούχου                             |              | Harrow Hauliers no.1                |  |
| IBAN                                         |              | GB12CPBK08929965044991              |  |
| BIC                                          |              | RBOSGB2L                            |  |
| Τρόπος Πληρωμής                              |              | Reimbursement                       |  |
| Κωδικός Πληρωμής                             |              | AA81818181                          |  |

## 2. Δήλωση Αλλαγής Ποσοστού Pro-Rata

Από τη σελίδα της Δήλωσης Αλλαγής Ποσοστού Pro-Rata ο χρήστης μπορεί να δημιουργήσει μια νέα δήλωση ή να διαχειριστεί μια υφιστάμενη. Η σελίδα είναι παρόμοια με αυτή των Αιτήσεων Επιστροφής Φ.Π.Α., όμως στην περίπτωση της Δήλωσης Αλλαγής Ποσοστού Pro-Rata επιτρέπεται μόνο μία δήλωση για ένα ημερολογιακό έτος. Επίσης κάθε Δήλωση Αλλαγής Ποσοστού Pro-Rata προωθείται προς όλα τα κράτη μέλη της Ευρωπαϊκής Ένωσης.

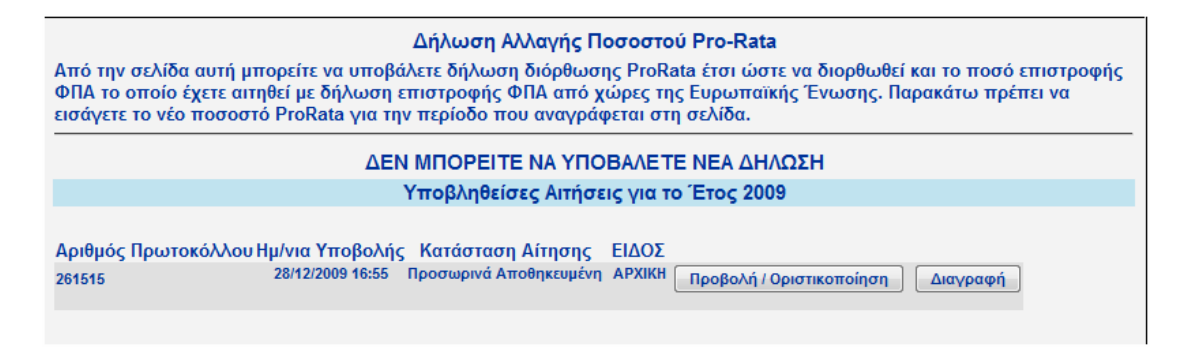

Μετά το πέρας του ημερολογιακού έτους εντός του οποίου έχουν υποβληθεί αιτήσεις επιστροφής ΦΠΑ, εφόσον το ποσοστό Pro-Rata έχει οριστικοποιηθεί, παρέχεται η

δυνατότητα στον αιτούντα να υποβάλλει μία μόνο Δήλωση Αλλαγής Ποσοστού Pro-Rata. Η δήλωση αυτή χαρακτηρίζεται από τον Αριθμό Πρωτοκόλλου, Ημ/νια Υποβολής και Κατάσταση Αίτησης ακριβώς όπως και οι Ομάδες Αιτήσεων Επιστροφής. Δεν υποστηρίζεται άλλη τροποποίηση της δήλωσης αλλαγής ποσοστού Pro-rata.

Αν ο χρήστης επιλέξει την υποβολή νέας δήλωσης με τη χρήση φόρμας ή την «Προβολή/Οριστικοποίηση» μιας υφιστάμενης εμφανίζεται η σελίδα Διαχείρισης της Δήλωσης στην οποία ο χρήστης θα πρέπει να δηλώσει μόνο το ποσοστό Pro-Rata για το χρόνο που έχει ήδη επιλέξει. Το ποσοστό μπορεί να πάρει μόνο ακέραιες τιμές από 1 έως 100.

|                        | Αριθμός Άιτησης EL-261515                                                                                       |  |  |  |
|------------------------|----------------------------------------------------------------------------------------------------|--|--|--|
| Από την σελίδα αυτή μι | Από την σελίδα αυτή μπορείτε να υποβάλετε την δήλωση διόρθωσης Pro Rata που απευθύνεται σε χώρες της Ευρωπαϊκής |  |  |  |
| Ένωσης προς τις οποίε  | ες έγετε κάνει αίτηση επιστροφής ΦΠΑ. Στην παρακάτω φόρμα θα πρέπει να συμπληρώσετε το                          |  |  |  |
| ποσοστό Pro Rata viα 1 | πν περίοδο συναλλανών που φαίνεται.                                                                             |  |  |  |
|                        | Στοιχεία Επιχείοησης                                                                                            |  |  |  |
| Επωνιμία / Όνομα       | ΓΕΟΡΓΙΟΥ ΣΠΥΡ ΙΔΚΟΒΟΣ                                                                                           |  |  |  |
| Διεύθυνση              | METYOBOY 345 12345                                                                                              |  |  |  |
| Yulog                  | FAAAA                                                                                                    |  |  |  |
| лара                   | 00000034                                                                                                    |  |  |  |
| АФМ                    | 00000024                                                                                                    |  |  |  |
|                        | Περίοδος Επιστροφής                                                                                             |  |  |  |
|                        | Δπό 01/01/2008                                                                                                  |  |  |  |
|                        |                                                                                                    |  |  |  |
|                        | Έως[31/12/2008                                                                                                  |  |  |  |
|                        | Ποσοστό ProRata 12                                                                                              |  |  |  |
|                        |                                                                                                    |  |  |  |
|                        | Η ΑΙΤΗΣΗ ΣΑΣ ΔΕΝ ΕΓΙΝΕ ΑΠΟΔΕΚΤΗ ΔΙΟΤΙ ΕΜΦΑΝΙΣΤΗΚΑΝ ΤΑ ΠΑΡΑΚΑΤΩ ΛΑΘΗ                                             |  |  |  |
|                        | Αποθήκευση Ομάδας Αιτήσεων Οριστικοποίηση Ομάδας Αιτήσεων                                                       |  |  |  |
|                        |                                                                                                    |  |  |  |

Ο χρήστης μπορεί να αποθηκεύσει ή να οριστικοποιήσει τη Δήλωσή του. Μετά την οριστικοποίηση της Δήλωσης ο χρήστης μπορεί να εκτυπώσει την απόδειξη υποβολής της Δήλωσής του, να δει την πορεία προόδου της Δήλωσης όπως ακριβώς και στις Αιτήσεις Επιστροφής Φ.Π.Α.